The Access Control Form (ACF) is used to request and change access responsibilities for employees. The form is used to:

- •view an individual's responsibilities
- •submit changes to the approved responsibilities (add/terminate), and
- •view the history of changes made via the ACF form

UAB HR Officer  $\rightarrow$  Access Control Form UAB GA End User  $\rightarrow$  Access Control Form UAB GL End User  $\rightarrow$  Access Control Form

#### Overview

The ACF is available to view and update any Active employee's access and to view any Exemployee's access if the ex-employee was terminated within 60 days. While users can view "default" and "approved" responsibilities, only approved responsibilities can be changed with the ACF.

Employee can view their own access in ACF, but cannot submit changes (cannot be requestor on their own document).

Two people cannot view the same person's access at the same time.

Once the Requestor selects **SUBMIT**, a document number is systematically assigned and the document goes into workflow.

ACF documents are tracked with the Document Locator using the document number or the Blazer ID of the individual.

Two unique signatures are required for each document, and the requestor may count as one of the two signatures.

If a document is rejected, the document is cancelled; the requestor <u>cannot</u> resubmit the document.

#### Using the Access Control Form

**Find Window** 

HR Tab

**Finance Tab** 

**ACF Workflow** 

#### Using the FIND Window

Selecting the menu option **ACCESS CONTROL FORM** opens the **FIND** window, which offers several search options.

| ORACLE                                        |                     | Close Window |  |  |  |  |  |
|-----------------------------------------------|---------------------|--------------|--|--|--|--|--|
| Access Control Form - Employee                |                     |              |  |  |  |  |  |
| Employee Name<br>Employee Number<br>Blazer ID | Find Clear          |              |  |  |  |  |  |
|                                               | <u>Close Window</u> |              |  |  |  |  |  |

- (1) Enter data in one of the three fields and press the Tab key.
  - a. If the search finds only one match, all fields in the Find window are populated. Select *Find* to open the ACF form.
  - b. If the search finds more than one match, the **SEARCH AND SELECT** form opens. Click the **QUICK SELECT** icon beside the name of the correct individual.

| Sea | arch a        | nd Selec        | t: Employee Nam                | e                  |               | (                                           | Cancel Select        |  |  |  |
|-----|---------------|-----------------|--------------------------------|--------------------|---------------|---------------------------------------------|----------------------|--|--|--|
| \$  |               |                 |                                |                    |               |                                             |                      |  |  |  |
|     | To find y     | our item, s     | elect a filter item in the     | pulldown list and  | enter a value | in the text field, then select the "Go      | " button.            |  |  |  |
| 9   | Search B      | 3v Employ       | ee Name 💌 mitchel              | ll, kim            | Go            |                                             |                      |  |  |  |
| I   | Result        | s               |                                |                    |               |                                             |                      |  |  |  |
|     | Select        | Quick<br>Select | Employee Name                  | Employee<br>Number | Blazer ID     | Organization                                | Assignment<br>Status |  |  |  |
|     | 0             |                 | Mitchell, Kimberlee<br>Stanton | 1006305            | KSTANTON      | 705700000 Medical Nursing                   | Active<br>Assignment |  |  |  |
|     | °(            | ₽               | Mitchell, Kimberly M           | 1034484            | KMMITCHE      | 189000000 Alys Stephens Center              | Active<br>Assignment |  |  |  |
|     | 0             |                 | Mitchell, Kimberly M           | 1015971            | KDMM1         | 114300000 HRM Organizational<br>Development | Active<br>Assignment |  |  |  |
|     | Cance! Select |                 |                                |                    |               |                                             |                      |  |  |  |

OR

Click on a flashlight to go directly to the **Search and Select** form. In addition to Employee Name, Employee Number and Blazer ID, the **SEARCH AND SELECT** form provides an additional search option, Organization, from which to select an employee.

| Search and Select: Blazer ID                            |                           |                |                    | Cance! Select     |
|---------------------------------------------------------|---------------------------|----------------|--------------------|-------------------|
| Search                                                  |                           |                |                    |                   |
| To find your item, select a filter item in the pulldown | list and enter a value in | the text field | l, then select the | "Go" button.      |
| Search By Organization  Employee Name Employee Number   | Go                        |                |                    |                   |
| Select Organization mployee Name                        | Employee Number           | Blazer ID      | Organization       | Assignment Status |
| No search conducted. V.                                 |                           |                |                    |                   |
|                                                         |                           |                |                    | Cancel Select     |

The Organization option displays a list of all Active employees with a primary assignment in the org selected. The list also contains employees who have terminated within 60 days. Find the name of the individual and click **QUICK SELECT** beside the name.

| Se | Search and Select: Employee Number<br>Cancel Select |                 |                               |                        |                 |                                    |                   |                     |  |
|----|-----------------------------------------------------|-----------------|-------------------------------|------------------------|-----------------|------------------------------------|-------------------|---------------------|--|
|    | To find                                             | your item, sele | ct a filter item in the pulld | own list and enter a v | alue in the tex | t field, then select the "Go" butt | on.               |                     |  |
|    | Search                                              | By Organizati   | on 🔽 190702                   | (                      | Go              |                                    |                   |                     |  |
|    | bouron                                              | 0,1-3           |                               |                        |                 |                                    |                   |                     |  |
|    | Result                                              | s               |                               |                        |                 |                                    |                   |                     |  |
|    | Select                                              | Quick Select    | Employee Name                 | Employee Number        | Blazer ID       | Organization                       | Assignment Status | Assignment Category |  |
|    | 0                                                   |                 | Beck, Charles R               | 1008080                | RBECK           | 190702000 Customer Services        | Active Assignment | 01 Regular FT       |  |
|    | 0                                                   |                 | Christensen, Conor Jude       | 1014344                | CONOR           | 190702000 Customer Services        | Active Assignment | 01 Regular FT       |  |
|    | 0                                                   |                 | Fox, David                    | 1031996                | DMFOX           | 190702000 Customer Services        | Active Assignment | 01 Regular FT       |  |
|    | 0                                                   | <b>B</b>        | Franklin, Wanda               | 1020724                | WFF             | 190702000 Customer Services        | Active Assignment | 01 Regular FT       |  |

| The <b>Find</b> window is r | populated  | Click <b>FIND</b> to vi | ew the employ  | ee's access record |
|-----------------------------|------------|-------------------------|----------------|--------------------|
|                             | Jopulatea. |                         | cw uic cinploj |                    |

| ORACLE <sup>®</sup>                           | Close Window                                                                                                    |
|-----------------------------------------------|----------------------------------------------------------------------------------------------------|
| Access Control Form - Employee                |                                                                                                    |
| Employee Name<br>Employee Number<br>Blazer ID | Fox, David     Image: Constraint of the second second |
|                                               | <u>Close Window</u>                                                                                                    |

### ACF HR Tab

The Access Control Form opens on the HR tab, circled in red. The *Employee Details* (header region) contains information about the employee, such as the Assignment Category and their Primary Assignment org. The *HR Responsibility Details* region displays the *Current Responsibilities* that the individual has, and the *Requested Changes* region on the right provides the fields to make changes to the employee's responsibilities.

|                           | Access Control Form                                                                                                    |              |
|---------------------------|----------------------------------------------------------------------------------------------------|--------------|
|                           | Employee Details as of 01-Jun-2007                                                                                                    |              |
| Header co<br>employee     | Imployee Name<br>Employee Name<br>data     Inton, Tina R<br>Employee Name<br>Employee Name<br>Campus Phone     Inton, Tina R<br>TINARENA<br>(205) 934-2575     Subsension<br>Asso Category<br>Employee Status     Incompl<br>Of Regular FT<br>Active Assignment<br>Organizational<br>Development     Documents<br>No Active<br>Documents     Incompl<br>No Active<br>Documents | lete<br>ents |
| Responsibilities by Group | Log of changes<br>made with ACF                                                                                                    |              |
|                           | Save Submit                                                                                                    |              |
|                           | Current Responsibilities Requested Changes                                                                                                    |              |
|                           | Select All   Select None Select All   Select None Select Responsibility Name Start Date End Date Select Responsibility Name Start Date End Date                                                                                                    |              |
|                           | UAB Self Service 01-Oct-2004 31-Dec-2012                                                                                                    |              |
|                           | Applications                                                                                                    |              |
|                           | Add Row Delete                                                                                                    |              |
|                           | Comments from' Requested<br>Changes buttons                                                                                                    |              |

Users can view "default" and "approved" HR responsibilities, but only approved responsibilities can be changed with the ACF. All approved HR responsibilities have an HR org number in the description. The following are examples of the HR approved responsibilities:

| 706600000 Orthopedic Nursing | UAB HR Officer     |
|------------------------------|--------------------|
| 190702000-Timekeeper         | UAB Timekeeper     |
| 311650000-Reclass Salaries   | UAB Salary Reclass |
| 392200000-ACT Input          | UAB ACT Input      |

### Using the HR Tab

#### Adding Responsibilities

To add a responsibility, select the down arrow in the Requested Changes region.

| Reques                  | ted Changes                                                                                                    |            |        |                |  |  |  |  |  |
|-------------------------|----------------------------------------------------------------------------------------------------|------------|--------|----------------|--|--|--|--|--|
| Select                  | Select All Select None                                                                                                   |            |        |                |  |  |  |  |  |
| Select                  | Responsibility Name                                                                                                    | Start Date | End Da | ite            |  |  |  |  |  |
|                         |                                                                                                    |            |        |                |  |  |  |  |  |
|                         |                                                                                                    |            |        |                |  |  |  |  |  |
|                         |                                                                                                    |            |        |                |  |  |  |  |  |
|                         |                                                                                                    |            | •      | Add Row Delete |  |  |  |  |  |
| 37930<br>37960<br>37000 | 379300000 Health Care Organization & Policy<br>379600000 Epidemiology<br>370000000 School of Public Health Dean's Office |            |        |                |  |  |  |  |  |
| 31170<br>31165<br>More. | 12600-Timekeeper<br>14200-Reclass Salaries<br>                                                                           |            | Ś      |                |  |  |  |  |  |

Select: (1) one of the options displayed,  $\underline{or}$  (2) select **More...** to chose a different org than what is displayed.

Note: the first time you use the HR tab, the only option available will be More....

Selecting **More...** opens the **SEARCH AND SELECT** form with the options to Search By *Organization Number* or *Responsibility Name*. Since all HR approved responsibilities are associated with an HR org, once the org is selected the available responsibilities are displayed. Select the QUICK SELECT icon on the row for the appropriate responsibility. In this example 311702600-Timekeeper was selected.

| Search a | and Select:                                                                                                    |                     | (Cancel) (Select)               |  |  |  |  |  |  |
|----------|----------------------------------------------------------------------------------------------------|---------------------|---------------------------------|--|--|--|--|--|--|
| Searc    | Search                                                                                                    |                     |                                 |  |  |  |  |  |  |
| To find  | To find your item, select a filter item in the pulldown list and enter a value in the text field, then select the "Go" button. |                     |                                 |  |  |  |  |  |  |
| Search   | By Organization Numbe                                                                                                    | er 🔽 3117026 🛛 🖸    | R.                              |  |  |  |  |  |  |
| Resul    | ts                                                                                                    |                     |                                 |  |  |  |  |  |  |
| Select   | Quick Select                                                                                                    | Organization Number | Organization Name               |  |  |  |  |  |  |
| 0        |                                                                                                    | 311702600           | Center for Psychiatric Medicine |  |  |  |  |  |  |
| 0        |                                                                                                    | 311702600           | Timekeeper                      |  |  |  |  |  |  |
| 0        | C 🔁 311702600 Reclass Salaries                                                                                                 |                     |                                 |  |  |  |  |  |  |
|          |                                                                                                    |                     | Cance!) Select                  |  |  |  |  |  |  |

The Timekeeper responsibility is now displayed on the HR tab. Select ADD Row.

| HR              | <u>Finance</u> <u>Central</u>               | <u>History</u>  |                 |             |                                                    |                     |
|-----------------|---------------------------------------------|-----------------|-----------------|-------------|----------------------------------------------------|---------------------|
| HR F            | esponsibility Details                       |                 |                 |             | ~                                                  |                     |
| Curren<br>Selec | nt Responsibilities<br>It All   Select None |                 |                 | Save Submit | )<br>Requested Changes<br>Select All   Select None |                     |
| Selec           | t Responsibility Name                       | Start<br>Date   | End Date        | ⊘           | Select Responsibility Name                         | Start Date End Date |
|                 | UAB Self Service<br>Applications            | 01-Oct-<br>2004 | 31-Dec-<br>2012 | $\leq$      |                                                    |                     |
|                 | UAB Effort Report User                      | 01-Oct-<br>2004 | 31-Dec-<br>2012 |             | 311702600-Timekeeper                               | Add Row Delete      |

The responsibility is added to the *Requested Changes* region. The Start Date defaults to current date, but it may be changed to a future date. Also, a calendar icon is available to facilitate entering the date.

| ŝ I | IR       | <u> </u>      | ance <u>Centra</u> | <u>History</u> |              |             |                |        |                 |             |         |          |  |
|-----|----------|---------------|--------------------|----------------|--------------|-------------|----------------|--------|-----------------|-------------|---------|----------|--|
| HR  | Re       | spon          | sibility Details   | 5              |              |             |                |        |                 |             |         |          |  |
|     |          |               |                    |                |              |             | Save Submit    |        |                 |             |         |          |  |
|     | CL       | urrent        | Responsibilities   |                |              |             |                | Reques | sted Changes    |             |         |          |  |
|     | <u>S</u> | <u>Select</u> | All Select None    | 2              |              |             |                | Select | All Select None |             |         |          |  |
|     | S        | elect         | Responsibililty    | Name           | Start Date   | End Date    |                |        | Responsibility  |             |         |          |  |
|     |          |               | UAB Self Servic    | e Applications | 01-Oct-2004  | 31-Dec-2012 | $(\mathbf{S})$ | Select | Name            | Start Date  | L       | nd Date  |  |
|     |          |               | LIAD Effort Dono   | rt Lloor       | 01. Oct 2004 | 21 Dec 2012 | Š              |        | 311702600-      | 03-Jul-2007 |         |          |  |
|     |          |               | OAD EIION Repu     | n oser         | 01-001-2004  | 31-Dec-2012 | 0              |        | Timekeeper      | ·           |         |          |  |
|     |          |               |                    |                |              |             |                |        |                 |             |         |          |  |
|     |          |               |                    |                |              |             |                |        |                 | •           | Add Rov | v Delete |  |
|     |          |               |                    |                |              |             |                |        |                 |             |         | _        |  |

Multiple HR responsibilities may be added to the form. Once all changes are made, select **SUBMIT** to process the HR ACF document.

Upon Submit, a document number is assigned and the document enters workflow. This HR ACF document must be complete before another HR ACF document can be submitted. However, a Finance ACF document can be processed on the same individual.

| Employee Details as of 03-Jul-2007                                     | 7                                                                                                   |                                                                                                    |                                   |
|------------------------------------------------------------------------|----------------------------------------------------------------------------------------------------|----------------------------------------------------------------------------------------------------|-----------------------------------|
| Employee Number 1<br>Employee Name F<br>Blazer ID T<br>Campus Phone (2 | 016075 Joi<br>Sulton, Tina R<br>INARENA Assg Categor<br>205) 934-2575 Employee Statu<br>Organizatio | <ul> <li>ET121E0.Administrative</li> <li>Systems Instructor</li> <li>O1 Regular FT</li> <li>Active Assignment</li> <li>114300000 HRM</li> <li>Organizational</li> <li>Development</li> </ul> | Current<br>Documents<br>HR :11717 |
| HR <u>Finance</u> <u>Central</u> <u>History</u>                        | Σ                                                                                                   |                                                                                                    |                                   |
| HR Responsibility Details                                              |                                                                                                    |                                                                                                    |                                   |
| Document Number 11717 is in s                                          | atatus INPROCESS                                                                                    |                                                                                                    |                                   |
| Current Responsibilities                                               |                                                                                                    | Requested Changes                                                                                                    |                                   |
| Responsibility Name                                                    | Start Date End Date                                                                                 | Responsibility Name Sta                                                                                                    | nrt Date End Date                 |
| UAB Self Service Applica                                               | ations 01-Oct-2004 31-Dec-2012                                                                      | 311702600-Timekeeper 03-                                                                                                    | Jul-2007                          |
| UAB Effort Report User                                                 | 01-Oct-2004 31-Dec-2012                                                                             |                                                                                                    |                                   |

### Using the HR Tab

#### End Dating (Terminating) Responsibilities

To end a responsibility, in the *Current Responsibilities* region click the check box next to the responsibility to be terminated.

| Γ | HR            | <u>Finance History</u>           |                 |                 |                |        |                     |       |                                    |
|---|---------------|----------------------------------|-----------------|-----------------|----------------|--------|---------------------|-------|------------------------------------|
|   | HRR           | esponsibility Details            |                 |                 |                |        |                     |       |                                    |
|   |               |                                  |                 |                 | (Save)(Submit) |        |                     |       |                                    |
|   | Current       | t Responsibilities               |                 |                 |                | Reques | ted Changes         |       |                                    |
|   | Select        | All Select None                  |                 |                 |                | Select | All Select None     |       |                                    |
|   | Select        | Responsibility Name              | Start Date      | End Date        |                |        |                     | Start |                                    |
| L |               | UAB Self Service<br>Applications | 01-Oct-<br>2004 | 31-Dec-<br>2012 |                | Select | Responsibility Name | Date  | End Date                           |
|   |               | UAB Effort Report User           | 01-Oct-<br>2004 | 31-Dec-<br>2012 | Š              |        |                     |       |                                    |
| C |               | 311650000-Timekeeper             | 17-Jan-<br>2004 |                 |                |        |                     |       |                                    |
|   |               |                                  |                 |                 |                |        |                     |       | <ul> <li>Add Row Delete</li> </ul> |
|   | · · · · · · · |                                  |                 |                 |                |        | -                   |       |                                    |

Click the arrow to copy the responsibility in the Requested Changes region.

Enter the date the responsibility will be terminated. It may be a future date. The document is ready to be submitted. If needed, one or more HR responsibilities can be added on this document.

| HR     | Finance <u>History</u> |           |            |                           |        |                      |         |                                    |
|--------|------------------------|-----------|------------|---------------------------|--------|----------------------|---------|------------------------------------|
| HR R   | esponsibility Details  |           |            |                           |        |                      |         |                                    |
|        |                        |           |            | Save Submit               |        |                      |         |                                    |
| Curren | t Responsibilities     |           |            |                           | Reques | sted Changes         |         |                                    |
| Selec: | t All Select None      |           |            |                           | Select | All Select None      |         |                                    |
| Selec  | t Responsibililty Name | Start Dat | e End Date |                           |        |                      | Start   |                                    |
|        | UAB Self Service       | 01-Oct-   | 31-Dec-    |                           | Selec  | Responsibility Name  | Date    | End Date                           |
| -      | Applications           | 2004      | 2012       | >                         |        | 311650000-Timekeener | 17-Jan- | 31-Jul-2007                        |
|        | UAB Effort Report User | 01-Oct-   | 31-Dec-    | $\langle \langle \rangle$ |        |                      | 2004    |                                    |
|        |                        | 2004      | 2012       | $\smile$                  |        |                      |         |                                    |
|        | 311650000-Timekeeper   | 17-Jan-   |            |                           |        |                      |         |                                    |
|        |                        | 2004      |            |                           |        |                      |         |                                    |
|        |                        |           |            |                           |        |                      |         | <ul> <li>Add Row Delete</li> </ul> |
|        |                        |           |            |                           |        |                      |         |                                    |

HR responsibilities can be added and end dated on the same document.

| н     | R <u>Finance History</u>         |                 |                 |                |        |                            |             |                                    |  |
|-------|----------------------------------|-----------------|-----------------|----------------|--------|----------------------------|-------------|------------------------------------|--|
| HR    | Responsibility Details           |                 |                 |                |        |                            |             |                                    |  |
|       |                                  |                 |                 | (Save)(Submit) |        |                            |             |                                    |  |
| Curre | ent Responsibilities             |                 |                 |                | Reques | sted Changes               |             |                                    |  |
| Sele  | ct All Select None               |                 |                 |                | Select | All Select None            |             |                                    |  |
| Sele  | ct Responsibililty Name          | Start Date      | End Date        | $\searrow$     | Select | <b>Responsibility Name</b> | Start Date  | End Date                           |  |
|       | UAB Self Service<br>Applications | 01-Oct-<br>2004 | 31-Dec-<br>2012 | >              |        | 311650000-<br>Timekeeper   | 17-Jan-2004 | 31-Jul-2007                        |  |
|       | UAB Effort Report User           | 01-Oct-<br>2004 | 31-Dec-<br>2012 | $\leq$         |        | 265002010-<br>Timekeeper   | 05-Jul-2007 |                                    |  |
|       | 311650000-Timekeeper             | 17-Jan-<br>2004 |                 |                |        |                            |             |                                    |  |
|       |                                  |                 |                 |                |        |                            |             | <ul> <li>Add Row Delete</li> </ul> |  |

Once all changes are made, select **SUBMIT** to process the HR ACF document.

### ACF Finance Tab

The ACF Finance Tab is similar to the ACF HR tab. It has the same *Employee Details* (header region) at the top. The *Finance Responsibility Details* region displays the *Current Responsibilities* that the individual has, and it also has the blank *Requested Changes* region on the right to make changes to the employee's responsibilities. What is different about the Finance tab is that an *Org Range* region is displayed under the *Current Responsibilities* region when the employee has UAB GL End User or UAB Budget Model User responsibilities.

The UAB GL End User or UAB Budget Model User responsibilities are "restricted" responsibilities, meaning they are limited to specific GL org ranges. The *Org Range* region on the form displays the org ranges the user has access to view. Notice that there may be multiple org ranges associated with the UAB GL End User and/or UAB Budget Model User responsibilities.

| HR              | Finance <u>Histo</u>              | <u>ory</u> |                 |                 |     |             |               |                 |                     |        |     |
|-----------------|-----------------------------------|------------|-----------------|-----------------|-----|-------------|---------------|-----------------|---------------------|--------|-----|
| Finan           | ce Responsibility [               | Details    |                 |                 |     |             |               |                 |                     |        |     |
|                 |                                   |            |                 |                 |     | Save Submit |               |                 |                     |        |     |
| Current         | t Responsibilities                |            |                 |                 |     |             | Reques        | ted Changes     |                     |        |     |
| Select          | All Select None                   |            |                 |                 |     |             | <u>Select</u> | All Select None |                     |        |     |
| Select          | Responsibilility Nam              | ie         | Start Date      | End Date        | Org |             |               | Responsibility  |                     |        |     |
|                 | UAB AP End User                   |            | 04-Oct-<br>2004 | 31-Dec-<br>2012 |     |             | Select        | Name            | Start Date End Date |        | )r( |
|                 | UAB GA End User                   |            | 04-Oct-<br>2004 |                 |     |             |               |                 |                     |        |     |
|                 | UAB Budget Model U                | ser-sfried | 21-Apr-<br>2004 |                 | t.  | Š           |               |                 |                     |        |     |
|                 | UAB FN Document<br>Entry/Approval |            | 04-Oct-<br>2004 | 31-Dec-<br>2012 |     |             |               |                 |                     |        |     |
|                 | UAB GL End User-sfr               | ied        | 04-Oct-<br>2004 |                 | t.  |             |               |                 |                     |        |     |
|                 | UAB Sunflower Custo               | ım Reports | 18-Oct-<br>2006 | 31-Dec-<br>4712 |     |             |               |                 | Add Row             | Delete |     |
| Org Rai         | nge                               |            |                 |                 |     |             |               |                 |                     |        |     |
|                 |                                   | From       |                 | To              |     |             |               |                 |                     |        |     |
| Respo           | nsibility                         | Organiza   | ation           | Organizatio     | n   |             |               |                 |                     |        |     |
| UAB B<br>sfried | ludget Model User-                | 31140240   | 00              | 311402499       |     |             |               |                 |                     |        |     |
| UAB G           | L End User-sfried                 | 31140240   | )0              | 311402499       |     |             |               |                 |                     |        |     |
| UAB G           | L End User-sfried                 | 31140340   | )0              | 311403499       |     |             |               |                 |                     |        |     |
| Comme           | ents                              |            |                 |                 |     | <u> </u>    |               |                 |                     |        |     |

Users can view "default" and "approved" Finance responsibilities, but only approved responsibilities can be changed with the ACF. Only two of the finance responsibilities are restricted by GL org ranges; all others are open access. The following are the "approved" finance responsibilities:

restricted by GL org security UAB GL End User UAB Budget Model User UAB GA End User UAB Requisition Input UAB FN Document Entry/Approval updateable only for 04 Retirees & 04 Affiliated UAB AP End User Zero Pay employees

#### Using the Finance Tab

#### Adding Responsibilities

To add a responsibility, select the down arrow in the Requested Changes region. Select the appropriate responsibility.

|    | HR     | Finance <u>Central</u> <u>History</u> |              |             |                  |             |        |                                              |            |                |     |
|----|--------|---------------------------------------|--------------|-------------|------------------|-------------|--------|----------------------------------------------|------------|----------------|-----|
| Fi | nance  | Responsibility Details                |              |             |                  |             |        |                                              |            |                |     |
|    | Curren | t Responsibilities                    |              |             |                  | Save Submit | Reques | ted Changes                                  |            |                |     |
|    | Select | t All Select None                     |              |             |                  |             | Select | All Select None                              |            |                |     |
|    | Selec  | t Responsibililty Name                | Start Date   | End Date    | Org              |             |        | Responsibility                               |            |                |     |
|    |        | UAB AP End User                       | 04-Oct-2004  | 31-Dec-2012 |                  |             | Select | Name                                         | Start Date | End Date       | Org |
|    |        | UAB FN Document Entry/Approva         | 04-Oct-2004  | 31-Dec-2012 |                  | >           |        |                                              |            |                |     |
|    |        | UAB Sunflower Custom Reports          | 18-Oct-2006  | 31-Dec-4712 |                  | $\leq$      |        |                                              |            |                |     |
|    |        | UAB Budget Model User-jstoney         | 05-Jul-2005  |             | t <sub>e</sub> _ |             |        |                                              |            |                |     |
|    |        |                                       |              |             |                  |             |        |                                              |            |                |     |
|    |        |                                       |              |             |                  |             |        | 1                                            | -          | Add Row Delete | •   |
|    |        |                                       |              |             |                  |             |        |                                              |            |                |     |
|    |        |                                       |              |             |                  |             | UAB.   | AP End User                                  |            |                |     |
|    |        | Ord Papao                             |              |             |                  |             | UAB    | FN Document Entry/A                          | 5 evorage  |                |     |
|    |        | Responsibility From (                 | )rganization | To Organiza | tion             |             | UAB    | Requisition Input                            |            |                |     |
|    |        | No data exists.                       |              |             |                  |             | UAB    | Sunflower Custom Re                          | ports      |                |     |
|    |        |                                       |              |             |                  |             | LIAB   | Budget Model User-js<br>GL End Liser-istonev | toney      |                |     |
| Co | mments | s                                     |              |             |                  | *           |        | or and open-jatoney                          |            |                |     |

Selecting **ADD ROW** moves the responsibility to the *Requested Changes* region. The Start Date defaults to current date, but it may be future dated. A calendar icon is available to facilitate entering the date.

You may submit the change, or add more responsibilities. In this example UAB GA End User will be added.

|     | HR     | Finance <u>Central</u> History |                 |             |     |             |        |                 |             |            |     |  |
|-----|--------|--------------------------------|-----------------|-------------|-----|-------------|--------|-----------------|-------------|------------|-----|--|
| Fii | nance  | Responsibility Details         |                 |             |     |             |        |                 |             |            |     |  |
| L   |        |                                |                 |             |     | Save Submit |        |                 |             |            |     |  |
| L   | Curren | t Responsibilities             |                 |             |     |             | Reques | sted Changes    |             |            |     |  |
| L   | Select | t All   Select None            |                 |             |     |             | Select | All Select None |             |            |     |  |
| L   | Selec  | t Responsibililty Name         | Start Date      | End Date    | Org |             |        | Responsibility  |             |            |     |  |
| L   |        | UAB AP End User                | 04-Oct-2004     | 31-Dec-2012 |     |             | Select | t Name          | Start Date  | End Date   | Org |  |
| L   |        | UAB FN Document Entry/Appro    | /al 04-Oct-2004 | 31-Dec-2012 |     | >           |        | UAB GA End User | 03-Jul-2007 |            |     |  |
| L   |        | UAB Sunflower Custom Reports   | 18-Oct-2006     | 31-Dec-4712 |     | $\leq$      |        |                 |             |            |     |  |
| L   |        | UAB Budget Model User-jstone   | 05-Jul-2005     |             | t., |             |        |                 |             |            |     |  |
|     |        |                                |                 |             |     |             |        |                 |             |            |     |  |
|     |        |                                |                 |             |     |             |        |                 | - Add       | Row Delete |     |  |
|     |        |                                |                 |             |     |             |        |                 |             | U          |     |  |

|    | <u>hr</u> | Finance <u>Central</u> <u>History</u>               |                |             |       |             |                                        |                                                                                                    |                                  |                |     |
|----|-----------|-----------------------------------------------------|----------------|-------------|-------|-------------|----------------------------------------|----------------------------------------------------------------------------------------------------|----------------------------------|----------------|-----|
| Fi | nance     | Responsibility Details                              |                |             |       |             | \                                      |                                                                                                    |                                  |                |     |
|    | Curren    | nt Responsibilities                                 |                |             |       | Save Submit | )<br>Reques                            | ated Changes                                                                                                    |                                  |                |     |
|    | Selec     | t All Select None                                   |                |             |       |             | Select                                 | All Select None                                                                                                    |                                  |                |     |
|    | Selec     | ct Responsibililty Name                             | Start Date     | End Date    | Org   |             |                                        | Responsibility                                                                                                    |                                  |                |     |
|    |           | UAB AP End User                                     | 04-Oct-2004    | 31-Dec-2012 |       |             | Select                                 | tName                                                                                                    | Start Date                       | End Date       | Org |
|    |           | UAB FN Document Entry/Approv                        | al 04-Oct-2004 | 31-Dec-2012 |       | $\geq$      |                                        | UAB GA End User                                                                                                    | 03-Jul-2007                      |                |     |
|    |           | UAB Sunflower Custom Reports                        | 18-Oct-2008    | 31-Dec-4712 |       | $\leq$      |                                        |                                                                                                    |                                  |                |     |
|    |           | UAB Budget Model User-jstoney                       | 05-Jul-2005    |             | ٩.    |             |                                        |                                                                                                    |                                  |                |     |
|    |           |                                                     |                |             |       |             |                                        |                                                                                                    |                                  |                |     |
|    |           |                                                     |                |             |       |             |                                        |                                                                                                    | -                                | Add Row Delete |     |
|    |           | Org Range<br>Responsibility From<br>No data exists. | Organization   | To Organiza | ation |             | UAB<br>UAB<br>UAB<br>UAB<br>UAB<br>UAB | AP End User<br>GA End User<br>FN Document Entry<br>Requisition Input<br>Sunflower Custom F<br>Budget Model User-<br>GL End User-istone | //Approval<br>Reports<br>jstoney |                |     |

Select the UAB GL End User-jstoney from the List of Values (LOV).

After selecting **ADD Row**, UAB GL End User is moved to the *Requested Changes* region.

| Ŀ   |        | Finance <u>Central History</u> |             |             |          |             |        |                  |             |            |       | -   |
|-----|--------|--------------------------------|-------------|-------------|----------|-------------|--------|------------------|-------------|------------|-------|-----|
| Fin | ancel  | Responsibility Details         |             |             |          |             |        |                  |             |            |       |     |
|     |        |                                |             |             |          | Save Submit |        |                  |             |            |       |     |
|     | Curren | t Responsibilities             |             |             |          |             | Reques | sted Changes     |             |            |       |     |
|     | Select | t All Select None              |             |             |          |             | Select | All Select None  |             |            |       |     |
|     | Select | t Responsibililty Name         | Start Date  | End Date    | Org      |             |        | Responsibility   |             |            |       |     |
|     |        | UAB AP End User                | 04-Oct-2004 | 31-Dec-2012 | 2        |             | Select | Name             | Start Date  | End Date   | C     | Jrg |
|     |        | UAB FN Document Entry/Approval | 04-Oct-2004 | 31-Dec-2012 | 2        |             |        | UAB GA End User  | 03-Jul-2007 |            |       |     |
|     |        | UAB Sunflower Custom Reports   | 18-Oct-2006 | 31-Dec-4712 | 2        | Š           |        | UAB GL End User- | 03-Jul-2007 |            | - 🗐 1 | ta  |
|     |        | UAB Budget Model User-jstoney  | 05-Jul-2005 |             | 1.<br>1. |             |        | Jaconey          |             |            |       | 10  |
|     |        |                                |             |             |          |             |        |                  |             |            |       |     |
|     |        |                                |             |             |          |             |        |                  | ▼ (Add      | Row Delete |       |     |
|     |        |                                |             |             |          |             |        |                  |             |            |       |     |

Notice that an Org icon appears on the GL responsibility row. Select the **Org** icon to open the Org Range selection box.

An org range must be selected for UAB GL End User and UAB Budget Model User. If an org range is not selected, an error message will appear when the Submit button is selected.

| HR     | Finance <u>Centra</u>             | <u>I History</u>    |                 |     |             |                                                    |                                                                                                    |                                                                                                    |                                     |       |        |
|--------|-----------------------------------|---------------------|-----------------|-----|-------------|----------------------------------------------------|----------------------------------------------------------------------------------------------------|----------------------------------------------------------------------------------------------------|-------------------------------------|-------|--------|
|        |                                   |                     |                 |     |             |                                                    |                                                                                                    |                                                                                                    |                                     |       |        |
| Finan  | ce Responsibility D               | etails              |                 |     |             |                                                    |                                                                                                    |                                                                                                    |                                     |       |        |
|        |                                   |                     |                 |     | Save Submit | )                                                  |                                                                                                    |                                                                                                    |                                     |       |        |
| Curren | t Responsibilities                |                     |                 |     |             | Reques                                             | sted Changes                                                                                                    |                                                                                                    |                                     |       |        |
| Select | All Select None                   |                     |                 |     |             | Select                                             | All Select None                                                                                                    |                                                                                                    |                                     |       |        |
| Salac  | Poenoneihililty Namo              | Start               | End Date        | 010 |             | Select                                             | Responsibility Name                                                                                                    | Start Date                                                                                                    | End D                               | ate   | Org    |
| Seleci |                                   | 04-Oct-             | 31-Dec-         | org |             |                                                    | UAB GA End User                                                                                                    | 03-Jul-2007                                                                                                   |                                     |       |        |
|        | OAD AF EIIU OSU                   | 2004                | 2012            |     | $\geq$      |                                                    | UAB GL End User-                                                                                                    | 03-Jul-2007                                                                                                   |                                     |       | 🗏 🐛 📃  |
|        | UAB FN Document<br>Entry/Approval | 04-Oct-<br>2004     | 31-Dec-<br>2012 |     | $\leq$      |                                                    | Jstoney                                                                                                    |                                                                                                    |                                     |       |        |
|        | UAB Sunflower Custom<br>Reports   | 18-Oct-<br>2006     | 31-Dec-<br>4712 |     |             |                                                    |                                                                                                    |                                                                                                    |                                     |       |        |
|        | UAB Budget Model Use<br>istoney   | er- 05-Jul-<br>2005 |                 | t.  |             |                                                    |                                                                                                    | <ul> <li>Add Row</li> </ul>                                                                                   | Delete                              |       |        |
|        |                                   |                     |                 |     |             | 0                                                  | and UAD CL Ford Have                                                                                                    |                                                                                                    |                                     |       |        |
|        |                                   |                     |                 |     |             | Coloct                                             | All   Soloot Nono                                                                                                    |                                                                                                    |                                     |       |        |
|        |                                   |                     |                 |     |             | Select                                             | From Organization                                                                                                    | To Ora                                                                                                    | anization                           | D     | isahle |
|        |                                   |                     |                 |     |             |                                                    |                                                                                                    |                                                                                                    |                                     | -     | _      |
|        |                                   |                     |                 |     |             | 7092                                               | I<br>DODO 70920000 Padiati                                                                                                    | an Oncology Hoon                                                                                              | ital                                | Add ) | Delete |
|        |                                   |                     |                 |     |             | 17002                                              | 00000-700200000-Raulali                                                                                                    | on Oncology-riosp                                                                                             | Ital                                |       | Delete |
| Comm   | ents                              |                     |                 |     |             | 70730<br>37000<br>31168<br>26400<br>19070<br>99400 | 00000-707300000-Patient<br>00000-370009999-School<br>50000-311659999-Pediatr<br>04000-264004099-New St<br>02000-190702099-Vpit Cu<br>03000-994003099-Internat | Financial Services<br>Of Public Health D<br>ics<br>udent Orientation<br>stomer Services<br>ional Society Of G | i<br>lean'S Office<br>rid Generatio | 'n    |        |
|        |                                   |                     |                 |     |             | 7091                                               | 50000-709150000-Seizure                                                                                                    | Monitoring                                                                                                    |                                     |       |        |
|        |                                   |                     |                 |     |             | 70960                                              | 00000-708200000-Value A<br>00000-708200000-Radiatii                                                                                                    | marysis<br>on Oncology-Hosp                                                                                   | tal                                 |       |        |
|        |                                   |                     |                 |     |             | More                                               |                                                                                                    |                                                                                                    | 2                                   |       |        |

Note: When selecting multiple org ranges, the org ranges must be selected one at a time. Only one radio button can be selected at a time on the Search and Select form.

| Se | arch a    | nd Select:           |                                       | (Cancel) (Select)                                             |
|----|-----------|----------------------|---------------------------------------|---------------------------------------------------------------|
|    | Search    |                      |                                       |                                                               |
|    | To find y | our item, select a f | ilter item in the pulldown list and e | enter a value in the text field, then select the "Go" button. |
|    | Search E  | 3y Org Range 💌       | 3114 (                                | Go                                                            |
|    | Decult    |                      |                                       |                                                               |
|    | Result    | 5                    |                                       | O Dravious 1 25 UNave 25 O                                    |
|    | Select    | Ouick Select         | Org Range                             | Org Name                                                      |
|    | 0         | <b></b>              | 311400000-311400099                   | Department Of Medicine Chair Office                           |
|    | 0         |                      | 311400000-311409999                   | Department Of Medicine                                        |
|    | 0         |                      | 311400010-311400010                   | Heart Center                                                  |
|    | q         |                      | 311401000-311401099                   | Med-Cardiovascular Disease                                    |
|    | 0         |                      | 311401010-311401010                   | Acute Chest Pain Ctr                                          |
|    | 0         | ==<br>               | 311401020-311401020                   | Med-Cardiov Dis Hypertension Pom                              |
|    | 0         | ==                   | 311401030-311401030                   | Ctr Nmr R&D/Cardinyascular Mri                                |
|    | 0         |                      | 311/010/0_311/010/0                   | Mad-Cardiology-Secor                                          |

In this example, four GL org ranges were added. Select **SUBMIT** to process the Finance ACF document.

| HR      | Finance                      | <u>Central</u> | <u>History</u>  |                 |       |             |         |                     |             |          |            |
|---------|------------------------------|----------------|-----------------|-----------------|-------|-------------|---------|---------------------|-------------|----------|------------|
|         |                              |                |                 |                 |       |             |         |                     |             |          |            |
| Finan   | ce Responsi                  | bility Deta    | ils             |                 |       |             |         |                     |             |          |            |
|         |                              |                |                 |                 |       | Save Sybmit | )       |                     |             |          |            |
| Current | t Responsibilitie            | s              |                 |                 |       | 40          | Reques  | ted Changes         |             |          |            |
| Select  | All Select No                | ne             |                 |                 |       |             | Select  | All Select None     |             |          |            |
|         |                              |                | Start           |                 |       |             | Select  | Responsibility Name | Start Date  | End Date | Org        |
| Select  | Responsibili                 | ty Name 👘      | Date            | End Date        | e Org |             |         | UAB GA End User     | 03-Jul-2007 |          |            |
|         | UAB AP End                   | Jser           | 04-Oct-<br>2004 | 31-Dec-<br>2012 |       | ⊘           |         | UAB GL End User-    | 03-Jul-2007 |          |            |
|         | UAB FN Docu<br>Entry/Approva | ment<br>I      | 04-Oct-<br>2004 | 31-Dec-<br>2012 |       | $\leq$      |         | jstoney             |             |          |            |
|         | UAB Sunflowe<br>Reports      | r Custom       | 18-Oct-<br>2006 | 31-Dec-<br>4712 |       |             |         |                     |             |          |            |
|         | UAB Budget N                 | Aodel User-    | 05-Jul-<br>2005 |                 | t.,   |             |         |                     | Add Row     | Delete   |            |
| L       | Joronoj                      |                | 2000            |                 |       |             |         |                     |             |          |            |
|         |                              |                |                 |                 |       |             |         |                     |             |          |            |
|         |                              |                |                 |                 |       |             | Org Par | a UAR GL End Hear   |             |          |            |
|         |                              |                |                 |                 |       |             | Select  | All   Select None   |             |          |            |
|         |                              |                |                 |                 |       |             | Select  | From Organization   | To Organ    | nization | Disable    |
|         |                              |                |                 |                 |       |             |         | 708200000           | 70820000    | 10       |            |
|         |                              |                |                 |                 |       |             |         | 700200000           | 70020000    |          | =          |
|         |                              |                |                 |                 |       |             |         | 709600000           | 70960000    | 0        |            |
|         |                              |                |                 |                 |       |             |         | 709150000           | 70915000    | 0        |            |
|         |                              |                |                 |                 |       |             |         | 707300000           | 70730000    | 0        |            |
|         |                              |                |                 |                 |       |             |         |                     |             | •        | Add Delete |

Upon Submit, a document number is assigned and the document enters workflow. This finance ACF document must be complete before another finance ACF document can be submitted. However, a HR ACF document can be processed on the same individual.

### **ACF History Tab**

The ACF History tab maintains a record of all changes to an employee's responsibilities that were generated with an ACF document <u>or</u> an ACT document. All ACF documents (HR and Finance) are found under Summary Page on the History tab.

Note: ACF does not have a record of responsibilities changes made prior to the implementation of the ACF form.

| Searc  | <u>Finance</u>               | Hist  | Responsibility |
|--------|------------------------------|-------|----------------|
| ALL    | Documen                      | to by |                |
| (Sumr  | nary Page)<br>All I Select N | one   |                |
| Select | ACF Doc No                   | Type  | Status         |
|        | <u>454</u>                   | FIN   | COMPLETED 🔜    |
|        | <u>453</u>                   | HR    | COMPLETED 🛒    |
|        |                              |       |                |
|        |                              |       |                |
| HR     | <u>Finance</u>               | Hist  | гогу           |

**SEARCH DOCUMENTS BY RESPONSIBILITY** offers the ability to track the history of a specific responsibility for that employee. Select a responsibility to view a list of all the documents that have been processed changing that responsibility for that individual.

| <u>HR Finance</u>                                                                                               | History                                                                                          |   |
|----------------------------------------------------------------------------------------------------|--------------------------------------------------------------------------------------------------|---|
| Search Documen                                                                                                  | its by Responsibility                                                                            |   |
| ALL                                                                                                    | Ţ                                                                                                | Į |
| ALL<br>HR -704200000 Fina<br>HR -707300000 Pati<br>HR -702700000-Tim<br>HR -709340000 Tran<br>FIN-UAB GL End Us | ancial Management-Hospital<br>ent Financial Services<br>ekeeper<br>hsplant Admin<br>ser - KHILLS |   |
| <u> </u>                                                                                                    |                                                                                                  |   |
|                                                                                                    |                                                                                                  |   |

Without selecting the **SEARCH DOCUMENTS BY RESPONSIBILITY** field, all ACF documents created to date are listed in descending date order so that the most current document appears first in the *Summary Page* region.

1. Select the **ACF Doc No.** to display the *Original Responsibilities* (prior to document) and the *Requested Changes* (submitted with document).

| HR Finance History                 |                                    |                     |                     |        |                             |                 |             |     |
|------------------------------------|------------------------------------|---------------------|---------------------|--------|-----------------------------|-----------------|-------------|-----|
| Search Documents by Responsibility |                                    |                     |                     |        |                             |                 |             |     |
| (Summary Page)                     | Document Details 4                 | 54                  |                     |        |                             |                 |             |     |
| Select All Select None             | Original Responsibili              | ties                |                     |        | Requested Changes           | ノ               |             |     |
| Select ACF Doc No Type Status      | Re <del>sponsibility</del><br>Name | Start<br>Date       | End<br>Date         | Org    | Responsibility<br>Name      | Start<br>Date   | End<br>Date | Org |
|                                    | UAB AP End User                    | 19-<br>Sep-<br>2006 |                     | t.     | UAB GL End User<br>- KHILLS | 19-Sep-<br>2006 |             | t.  |
|                                    | UAB GA End User                    | 19-<br>Sep-<br>2006 |                     | ta.    |                             |                 |             |     |
|                                    | UAB FN Document<br>Entry/Approval  | 19-<br>Sep-<br>2006 |                     | *.     |                             |                 |             |     |
|                                    | UAB Sunflower<br>Custom Reports    | 18-<br>Oct-<br>2006 | 31-<br>Dec-<br>4712 | t.<br> |                             |                 |             |     |
|                                    | UAB GL End User -<br>KHILLS        | 19-<br>Sep-<br>2006 |                     | *a     |                             |                 |             |     |

2. Select the document icon to view the notification created for that document.

1

| Searc  | h Documen    | ts by | Responsibi | lity |   |
|--------|--------------|-------|------------|------|---|
| ALL    |              |       |            |      | • |
| Sumn   | nary Page )  |       |            |      |   |
| Select | All Select N | one   |            |      |   |
| Select | ACF Doc No   | Туре  | Status     | ]    |   |
|        | <u>454</u>   | FIN   | COMPLETED  |      |   |
|        | <u>453</u>   | HR    | COMPLETED  | Ē    |   |
|        |              |       |            |      |   |

The notification displays all the HR or Finance responsibilities, with the Action column indicating if the responsibility was "modified" or if there was "no change".

| ORACLE'                                             |             |                     |                     |                         |
|-----------------------------------------------------|-------------|---------------------|---------------------|-------------------------|
| Selected Document Details                           |             |                     |                     |                         |
| Return to History Page                              |             |                     |                     |                         |
| ACF Doc No: 454                                     |             | Submit Date         | e: 26-JUN-2007      |                         |
| Type: Finance                                       |             | Complete Date       | e: 28-JUN-2007      |                         |
| Requestor: ACF9<br>Employee Name' Hills Janet Karen |             | Joh                 | ·· EA335N0 Payroll  | Spec                    |
| Employee Number: 1038868                            |             | Assignment Category | /: 04 Irregular     | opee                    |
| Campus Phone: <b>(205) 930-7627</b><br>Comments:    |             | Organizatior        | n: 704200000 Financ | ial Management-Hospital |
| Responsibility Details                              |             |                     |                     |                         |
| Responsibility                                      | Start Date  | En                  | id Date             | Action                  |
| UAB GL End User - KHILLS                            | 19-SEP-2006 |                     |                     | Modified                |
| Org Range                                           |             | Action              |                     |                         |
| 70000000-799999999                                  |             | Disabled            |                     |                         |
| 704200000-704200000                                 |             | Added               |                     |                         |
| 704250000-704250000                                 |             | Added               |                     |                         |
| UAB AP End User                                     | 19-SEP-2006 |                     |                     | No Change               |
| UAB GA End User                                     | 19-SEP-2006 |                     |                     | No Change               |
| UAB FN Document Entry/Approval                      | 19-SEP-2006 |                     | DEC 1743            | No Change               |
| UAB Sunflower Custom Reports                        | 18-OCT-2006 | 31-                 | DEC-4/12            | No Change               |

3. Click **SELECT ALL** to view all notification created for the documents listed, or click is multiple boxes in the Select column, and click on the Summary Page button. This feature provides a view of all the selected documents so the user can scroll through the list.

| Searc         | h Øo          | cumen    | ts by      | Responsibil | lity |   |
|---------------|---------------|----------|------------|-------------|------|---|
| ALL           | /             |          |            |             |      | - |
| Sum           | /<br>nary F   | 'age )   |            |             |      |   |
| <u>Select</u> | <u>All   </u> | Select N | <u>one</u> |             |      |   |
| Select        | ACF           | Doc No   | Туре       | Status      |      |   |
|               | <u>454</u>    |          | FIN        | COMPLETED   | ĘR,  |   |
|               | <u>453</u>    |          | HR         | COMPLETED   |      |   |
|               |               |          |            |             |      |   |

**ACF** documents are systematically generated to terminate or reinstate responsibilities when certain ACT documents reach Complete status. For example, an ACT Leave document for a biweekly-paid employee systematically generates an ACF document that terminates the biweekly employee's responsibilities as of the effective date of the Leave document. When

1

the Return from Leave document is Complete, another ACF document is systematically generated to reinstate the default responsibilities.

| HR     | <u>Finance</u> | Hist       | огу            |
|--------|----------------|------------|----------------|
| Searc  | h Documen      | ts by      | Responsibility |
| ALL    |                |            | •              |
| Sumn   | nary Page )    |            |                |
| Select | All Select N   | <u>one</u> |                |
| Select | ACF Doc No     | Туре       | Status         |
|        | <u>11716</u>   | ACT        | COMPLETE 🔜     |
|        | <u>11710</u>   | HR         | COMPLETED 🔜    |
|        |                |            |                |

Below is an example of an ACF document that was generated when an ACT Leave document went Complete.

| HR Finance History                                             |                    |        |      |     |                                   |                     |                     |                         |
|----------------------------------------------------------------|--------------------|--------|------|-----|-----------------------------------|---------------------|---------------------|-------------------------|
| Search Documents by Responsibility                             |                    |        |      |     |                                   |                     |                     |                         |
| Summary Page                                                   | Decument Details   | 44746  |      |     |                                   |                     |                     |                         |
| Calant All Calant Name                                         | Original Decempion | litico |      |     | Dominated Changes                 |                     |                     |                         |
| Select All Select None                                         | Doenoneihility     | Start  | End  |     | Requested Changes                 | Start               | End                 |                         |
| Select ACF Doc No Type Status                                  | Name               | Date   | Date | Ога | Name                              | Date                | Date                | Ora                     |
| □ <u>11716</u> ACT COMPLETE ■<br>□ <u>11710</u> HR COMPLETED ■ | No data exists.    |        |      |     | 114500000 HRM<br>Administrative   | 29-<br>May-         | 03-<br>Jun-         | t.                      |
|                                                                |                    |        |      |     | Support Services                  | 2007                | 2007                | •                       |
|                                                                |                    |        |      |     | 392702000 Clinical<br>Genetics    | 29-<br>May-<br>2007 | 03-<br>Jun-<br>2007 | <b>T</b> a <sub>0</sub> |
|                                                                |                    |        |      |     | UAB TEL                           | 01-<br>Oct-<br>2004 | 03-<br>Jun-<br>2007 | *.                      |
|                                                                |                    |        |      |     | UAB FN Document<br>Entry/Approval | 04-<br>Oct-<br>2004 | 03-<br>Jun-<br>2007 | t.                      |
|                                                                |                    |        |      |     | UAB AP End User                   | 04-<br>Oct-<br>2004 | 03-<br>Jun-<br>2007 | t.                      |
|                                                                |                    |        |      |     | UAB Sunflower<br>Custom Reports   | 18-<br>Oct-<br>2006 | 03-<br>Jun-<br>2007 | *.<br>.0                |

The Comments state that the change was generated because of an ACT document and the ACT document number is listed.

| DRACLE                                                                                                    |                                                                                                    |                                                                                                    |                                                                                |             | Close Wind |
|----------------------------------------------------------------------------------------------------|----------------------------------------------------------------------------------------------------|----------------------------------------------------------------------------------------------------|--------------------------------------------------------------------------------|-------------|------------|
| elected Document Details                                                                                                    |                                                                                                    |                                                                                                    |                                                                                |             |            |
|                                                                                                    |                                                                                                    |                                                                                                    |                                                                                | Print Date: | 06/Jul/20  |
| eturn to History Page                                                                                                    |                                                                                                    |                                                                                                    |                                                                                |             |            |
| ACE Dec No: <b>11716</b>                                                                                                    | Submit Dat                                                                                                    | to: 29 IIIN 2007                                                                                                    |                                                                                |             |            |
|                                                                                                    | Complete Dat                                                                                                    | to: 29 IIIN 2007                                                                                                    |                                                                                |             |            |
| Pequester IOALICE                                                                                                    | Complete Da                                                                                                    | 18. 25-50N-2007                                                                                                    |                                                                                |             |            |
| Employee Name: Thriff, Glaria Jean                                                                                                    | .le                                                                                                    | ah: EG503N1 HRM Assoc                                                                                                    |                                                                                |             |            |
| Employee Name: 1019274                                                                                                    |                                                                                                    | - 01 Degular ET                                                                                                    |                                                                                |             |            |
|                                                                                                    |                                                                                                    | 1                                                                                                    |                                                                                |             |            |
| Campus Phone: 2057 934-5246<br>Comment: ACF document created by p                                                                                                    | Organizatic<br>rocessing of ACT do                                                                                          | on: 114401000 Employm<br>cument number: 10897(                                                                                   | ent<br>S                                                                       |             |            |
| Campus Phone: 2005 934-5246<br>Comments: ACF document created by p                                                                                                    | Organizatic<br>rocessing of ACT do                                                                                          | on: 114401000 Employm<br>cument number: 10897(                                                                                   |                                                                                |             |            |
| Campus Phone: 2057 934-5246<br>Comments: ACF document created by p<br>Responsibility Details<br>Responsibility                                                                                                    | Organizatic<br>rocessing of ACT do<br>Start Date                                                                            | end Date                                                                                                    | Action                                                                         |             |            |
| Campus Phone: 2005/934-5246<br>Comments: ACF document created by p<br>Responsibility Details<br>Responsibility<br>114500000 HRM Administrative Support<br>Services                                                                             | Organizatio<br>rocessing of ACT do<br>Start Date<br>29-MAY-2007                                                             | End Date<br>03-JUN-2007                                                                                                    | Action<br>Modified                                                             |             |            |
| Campus Phone: 0057 934-5246<br>Comments: ACF document created by p<br>Responsibility Details<br>Responsibility<br>114500000 IRM Administrative Support<br>Services<br>392702000 Clinical Genetics                                              | Organizatio<br>rocessing of ACT do<br>Start Date<br>29-MAY-2007<br>29-MAY-2007                                              | End Date<br>03-JUN-2007<br>03-JUN-2007                                                                                           | Action<br>Modified<br>Modified                                                 | _           |            |
| Campus Phone: 0057 934-5246<br>Comments: ACF document created by p<br>Responsibility Details<br>Responsibility<br>114500000 IRM Administrative Support<br>Services<br>392702000 Clinical Genetics<br>UAB TEL                                   | Organizatio<br>rocessing of ACT do<br>Start Date<br>29-MAY-2007<br>29-MAY-2007<br>01-0CT-2004                               | End Date<br>03-JUN-2007<br>03-JUN-2007<br>03-JUN-2007<br>03-JUN-2007                                                             | Action<br>Modified<br>Modified<br>Modified                                     | _           |            |
| Campus Phone: 0057 934-5246<br>Comments: ACF document created by p<br>Responsibility Details<br>Responsibility<br>114500000 HRM Administrative Support<br>Services<br>392702000 Clinical Genetics<br>UAB TEL<br>UAB FN Document Entry/Approval | Organizatio<br>rocessing of ACT do<br>Start Date<br>29-MAY-2007<br>29-MAY-2007<br>01-0CT-2004<br>04-0CT-2004                | End Date<br>03-JUN-2007<br>03-JUN-2007<br>03-JUN-2007<br>03-JUN-2007<br>03-JUN-2007<br>03-JUN-2007                               | Action<br>Modified<br>Modified<br>Modified<br>Modified                         | _           |            |
| Campus Phone: 2007 934-5246<br>Comments: ACF document created by p<br>Responsibility<br>114500000 HRM Administrative Support<br>Services<br>392702000 Clinical Genetics<br>UAB TEL<br>UAB FN Document Entry/Approval<br>UAB AP End User        | Organizatio<br>rocessing of ACT do<br>Start Date<br>29-MAY-2007<br>29-MAY-2007<br>01-0CT-2004<br>04-0CT-2004<br>04-0CT-2004 | End Date<br>03-JUN-2007<br>03-JUN-2007<br>03-JUN-2007<br>03-JUN-2007<br>03-JUN-2007<br>03-JUN-2007<br>03-JUN-2007<br>03-JUN-2007 | Action<br>Modified<br>Modified<br>Modified<br>Modified<br>Modified<br>Modified | _           |            |